# Schritt-für-Schritt-Anleitung für die Teilnahme an Zoom-Meetings

In dieser Anleitung wird die Installation und erste Benutzung von Zoom unter Windows grafisch dokumentiert. Wenn etwas angeklickt werden muss, weist ein blauer Pfeil darauf.

#### 1. Zunächst lädst du Zoom herunter. Dafür klicke auf:

https://zoom.us/support/download

Du gelangst auf die Seite von Zoom, auf der automatisch der Download beginnt. Dies sieht so aus:

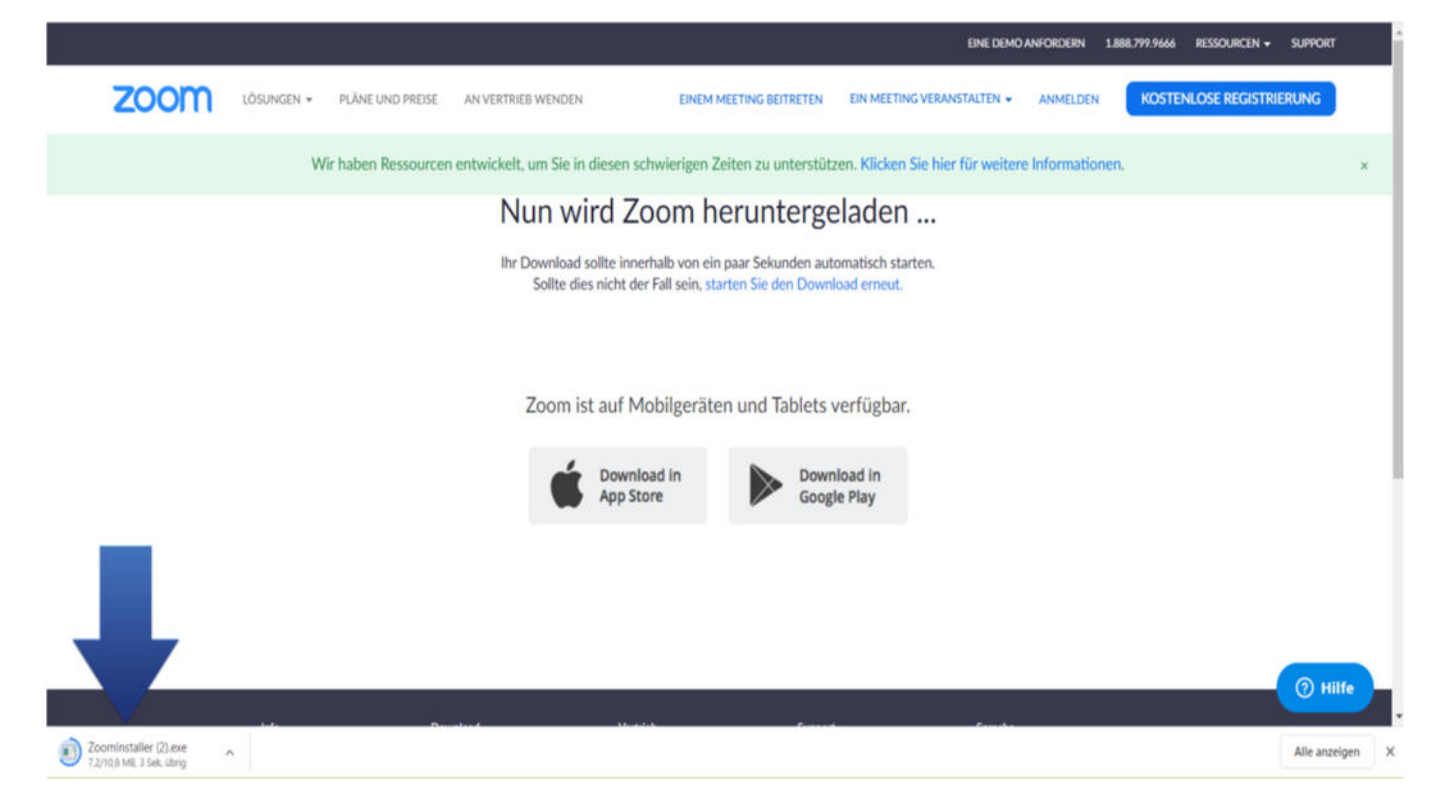

Vielleicht wirst du auch erst gefragt, ob du etwas herunterladen möchtest. Dann klicke auf Ja bzw. bestätigen. Wenn der Download fertig ist, brauchst du nur noch auf die heruntergeladene Datei zu klicken (siehe blauer Pfeil im Bild).

## 2. Zoom auf dem Rechner installieren

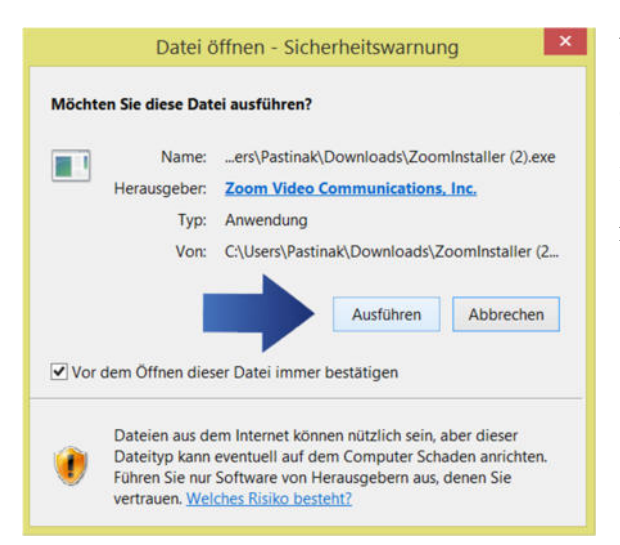

Vor der Installation kommt in der Regel eine Sicherheitswarnung, die zu bestätigen ist. Sie kann so aussehen oder anders – Sie muss in jedem Fall bestätigt werden.

Die eigentliche Installation von Zoom geht sehr schnell, es muss (und kann) nichts mehr angeklickt werden. Danach öffnet sich gleich das Programm, und sieht so aus:

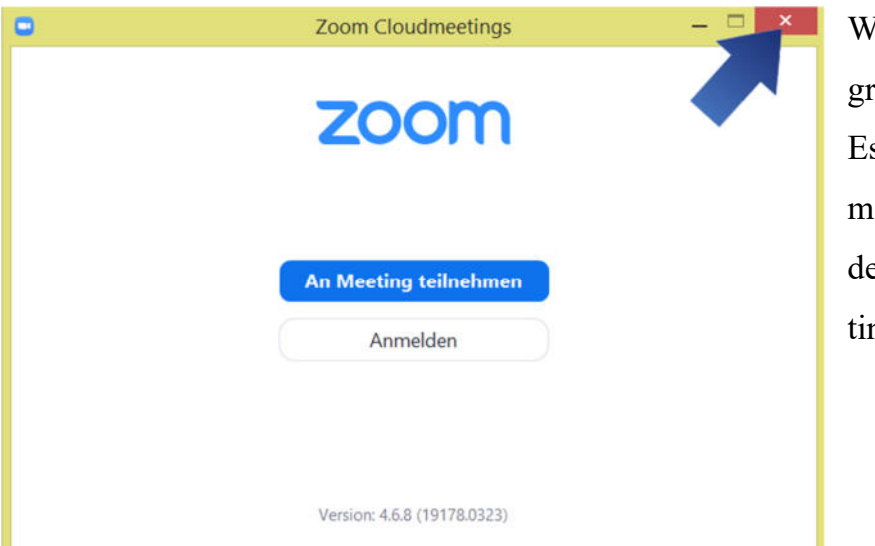

Wir schließen das Programm jetzt erst einmal. Es öffnet sich dann automatisch, wenn wir auf den Link zu einem Meeting klicken.

Nun hast du Zoom installiert. Nun geht es mit der Benutzung von Zoom weiter.

#### 3. Einem Meeting beitreten

Wenn du einen Link bekommen hast, um an einem Zoom-Meeting teilzunehmen, klicke bitte zu der Zeit, an der das Meeting beginnt, auf den Link. Dann öffnet sich dein Browser automatisch, und du gelangst auf die Seite von Zoom. Hier klickst du auf "Zoom Meetings öffnen".

| 🗙 📔 🖸 Video Com 🗙 📔 🖸 L  | egen Sie 🗙 🛛 🗖 Download 🗙                                 | Fertige Ter 🗙                                 | 🖸 Top Frage 🗙                | Aktivieren  | ×   Neuer Tab |
|--------------------------|-----------------------------------------------------------|-----------------------------------------------|------------------------------|-------------|---------------|
| status=success           |                                                           |                                               |                              |             |               |
|                          | Zoom Meetings öffnen?<br>https://us04web.zoom.us n        | nöchte diese Anwendur<br>Zoom Meetings öffnen | ng öffnen.<br>Abbrechen      |             |               |
| Starten                  |                                                           |                                               |                              |             |               |
| Klicken Sie bitte au     | If Zoom Besprechun                                        | ngen öffnen, w                                | enn Sie den                  | Systemdia   | llog sehen.   |
| Sollten Sie keine Auffor | derung von Ihrem Brows<br>oder auf <mark>Herunte</mark> r | ser erhalten, klick<br>rladen und Ausfü       | en Sie hier, um<br>hrenZoom. | ein Meeting | zu beginnen,  |

## 4. Im Zoom-Meeting

Nun startet Zoom und wenn das Meeting bereits begonnen hat, kannst du daran teilnehmen. Hier ist nun wichtig, dass du zunächst den Haken unten setzt, und dann "Per Computer dem Audio beitreten" auswählst:

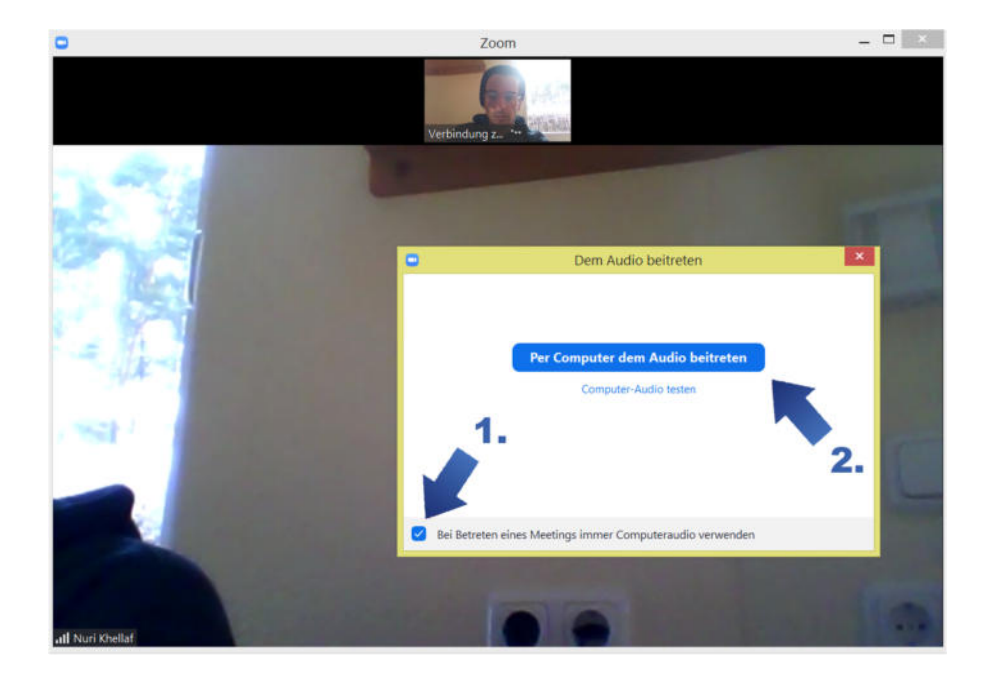

Vielleicht wirst du noch nach Video-Optionen / der Kamera gefragt. Wenn du mit Video beitrittst, können andere dich sehen. Wenn du das nicht möchtest, kannst du ohne Video beitreten. Wenn der Moderator die Mikros der Teilnehmer nicht gesperrt hat, können alle Teilnehmer miteinander kommunizieren. Bei angeleiteten Meditationen empfiehlt es sich, das eigene Mikro (Audio) abzuschalten, da dann der Sound des Sprechenden besser wird (keine Rückkoppelungen).

Video / Audio an- und ausstellen kannst du unten links. Und oben rechts kannst du zwischen Galerie-Ansicht (du siehst mehrere Teilnehmer nebeneinander) und Spreche-Ansicht (du siehst nur den Sprecher) wechseln.

Bitte klicke nicht auf "Bildschirm freigeben".

### 5. Technische Probleme?

 Hier gibt es noch einmal eine Anleitung, wie man an einem Meeting teilnimmt <u>https://support.zoom.us/hc/de/articles/201362193-Wie-nehme-ich-an-einem-</u> <u>Meeting-teil-</u>

Falls du auf Schwierigkeiten stößt oder etwas nicht klappt:

- Es gibt kein Meeting, wenn du auf einen Zoom-Link klickst? Prüfe Datum und Uhrzeit. Bist du zu früh oder zu spät dran? Bist du in einer anderen Zeitzone?
- Prüfe, ob dein Rechner über die neusten Updates verfügt.
- Prüfe, ob deine Internetverbindung stabil ist.
- Teste, ob dein Browser mit Zoom kompatibel ist. Einen Testdurchlauf kannst du hier versuchen: <u>https://zoom.us/test</u>
- Eine Anleitung zur Installierung und Nutzung von Zoom findest du ausführlicher in diesem Video: <u>https://www.youtube.com/watch?v=W5ofI4vPGfI</u>